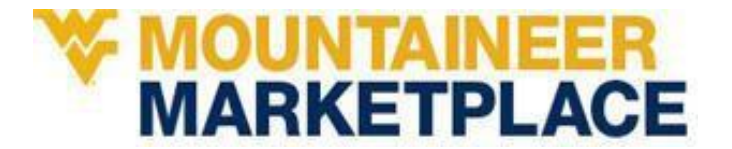

## WVU Ethanol Alcohol

## Tax Free Ethanol is available for Research Use from the Research Material Management (RMM) system in Mountaineer Marketplace

Research and Industrial ethanol is available for purchase by individual container. On-site inventory is kept current within the RMM system. For current Ethanol Pricing visit: https://www.ehs.wvu.edu/chemical-procurement-inventory or tinyurl.com/WVURMM

| 1. Access Mountaineer Marketplace.                                                            |                                              |                                  |
|-----------------------------------------------------------------------------------------------|----------------------------------------------|----------------------------------|
| 2. In the lower right corner of the landing page, click the icon for Order Goods or Services. | Order Goods and Services                     | Pay an Invoice or Transfer Funds |
| 3. Click the icon for Lab / Medical / Dental<br>Supplies.                                     | Office/IT Supplies                           | Lab/Medical/Dental Supplies      |
| 4. Click the icon for Research Materials<br>Management (RMM Lab Chemicals).                   | Research<br>Morepresent<br>RMM - Lab Chemica | L.7<br>als                       |

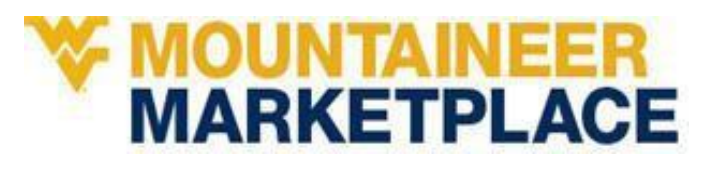

| <ul> <li>5. In the "Source Search" field, input<br/>"Ethanol".</li> <li>You can also search specifically for<br/>"Ethanol 190 Proof" or<br/>"Ethanol 200 Proof".</li> <li>NOTE: When purchasing / requesting<br/>Storeroom items, it is best to have<br/>ONLY Storeroom items in your cart.<br/>Mixing carts with "Hosted" catalog<br/>items can occasionally cause errors.</li> </ul> | Source Search<br>ethanol Search Q                                                                                                    |
|----------------------------------------------------------------------------------------------------|----------------------------------------------------------------------------------------------------|
| <ol> <li>Select the "Storerooms" tab in the top left.</li> <li>The current WVU Ethanol Storeroom is on the Health Sciences Center campus, but weekly deliveries are made to Morgantown locations. Regional campus transport is also available on a more limited basis.</li> </ol>                                                                                                    | Research Material Management         Search and Request   Source Search   SearchTerm : ethanol         98 I         Labs         Scorerooms         Hosted         Molecules                                                                                                    |
| <ul> <li>7. Add the correct Proof and Size<br/>container to your cart using the<br/>"Cart +" button. If multiple<br/>containers are needed, they must<br/>be added in this step.</li> </ul>                                                                                                    | Ethanol 190 Proof (Tax Exempt)       Ethanol 190 Proof (95%).       Tax Free for Research Use         HSC>HSC South>OG>PAID Storeroom - Morgantown>Eth       22520       2801         Image: Image: Im |
| 8. View your cart in the top right by selecting the "Cart" icon.                                                                                                    | <b>₽</b>                                                                                                    |

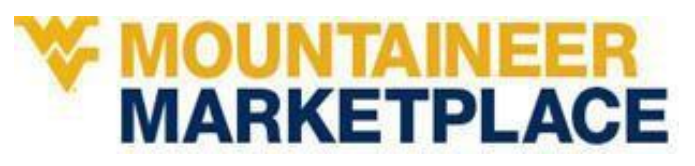

| <ol> <li>Review you Storeroom<br/>request and make any<br/>necessary changes.<br/>Then select<br/>"Proceed To Checkout"<br/>in the top left.</li> </ol>                                             | WestVirginiaUniversity.<br>Search and Request<br>Proceed To Checkout »    |  |
|----------------------------------------------------------------------------------------------------|---------------------------------------------------------------------------|--|
| 10. Carefully review you checkout details and the "Deliver To" laboratory location.                                                                                                    |                                                                           |  |
| This is the final "Checkout" step inside RMM for Storeroom requests.                                                                                                    |                                                                           |  |
| 11. This is the final screen.                                                                                                    |                                                                           |  |
| Ethanol does not return                                                                                                    | Your SciQuest Enterprise Reagent Manager Punchout Edit Session has ended. |  |
| to a MM cart since it is a                                                                                                    | There are no changes to send to your procurement application.             |  |
| Transfer                                                                                                    | Please click "Close" to conclude.                                         |  |
|                                                                                                    |                                                                           |  |
| 12. Once submitted and reviewed, you will receive an <b>email from <u>RMM@mail.wvu.edu</u> to verify</b>                                                                                            |                                                                           |  |
| <b>funding, usage, and provide a delivery estimate</b> . An internal transfer or bank transfer will be submitted in Mountaineer Marketplace with your provided funding for the cost of the ethanol. |                                                                           |  |